## <u>תחזיות מזג האוויר ביעד נבחר- שמוש בתוכנת ה- Windguru</u>

כיום, בשימוש מושכל באתרי רשת, ניתן למצוא **תחזיות** מפורטות של מזג האוויר לפרטיו. נדגיש כי מדובר **בתחזיות** (על המשתמע מכך) וכי גם בכלי הרשת המדויקים ביותר לא ניתן למצוא אלא תחזית שיכולות להיות לה סטיות בעוצמה, בשעה, במיקום ובהיקף של תופעה נחזית – כך למשל התחזקות רוח נחזית, דרום מערבית של 20 קמ"ש בשעה 09:00 בבוקר, יכולה להתגלות בפועל כרוח מערבית של 25 קמ"ש שתכנס ב 08:00 וכיוצא באלה. מאמר זה עוסק באחת הטובות בהן- תוכנת ה- windguru.

## <u>Windguru</u>

תוכנת רשת שפותחה בצ'כיה, יועדה במקור לגולשי רוח. לימים גילו אותה חובבי תעופת פנאי ומשתמשים אחרים, ומפתחי התוכנה הרחיבו את היקף המידע שהם מספקים ואפשרו לבצע התאמות אישיות בסוג והיקף המידע המוצג. כמו כל תוכנת רשת מבוקשת – ישנה גרסא ללא עלות אך גם גרסא מפורטת- "Windguru Pro" בעלת אפשרויות רבות נוספות, בתשלום שנתי של כ- 20\$. התוכנה קיימת ברשת כעשור ויותר, נחשבת לאחת המובילות בתחומה ואף זכתה בכמה פרסים בינלאומיים. התוכנה מגלמת בתוכה מגוון אפשרויות עצום- הן להגדרה והן לתצוגה. יש גרסת תוכנה המתאימה לטלפונים "חכמים" שונים.

מכל מקום, לא ניתן במאמר- מפורט ככל שיהיה- אלא לתת על קצה המזלג, מעט מן העיקר המהותי לענייננו.

בהמשך נפרט האופן בו נוכל לבצע הדברים הבאים:

- קבלת תחזית מזג האוויר לנקודה מסוימת;
- שמירת נקודת יעד ואף שליחת הנקודה ברשת;
  - מציאת תחזיות ליעדים שהוגדרו כבר ברשת.

בעמודים הבאים תופענה הוראות ביצוע מלוות בתמונות מסך מן המחשב. בתמונות המסך מופיעים הפרטים החשובים כשהם מוקפים באליפסה צהובה או אדומה, או מסומנים בחץ.

לדרך...

#### ראשית, נבצע **הרשמה**:

<u>http://www.windguru.cz/int/</u> בתוכנה בקישור הבא: <u>http://www.windguru.cz/int/</u>

זהו המסך שיופיע לעיניכם:

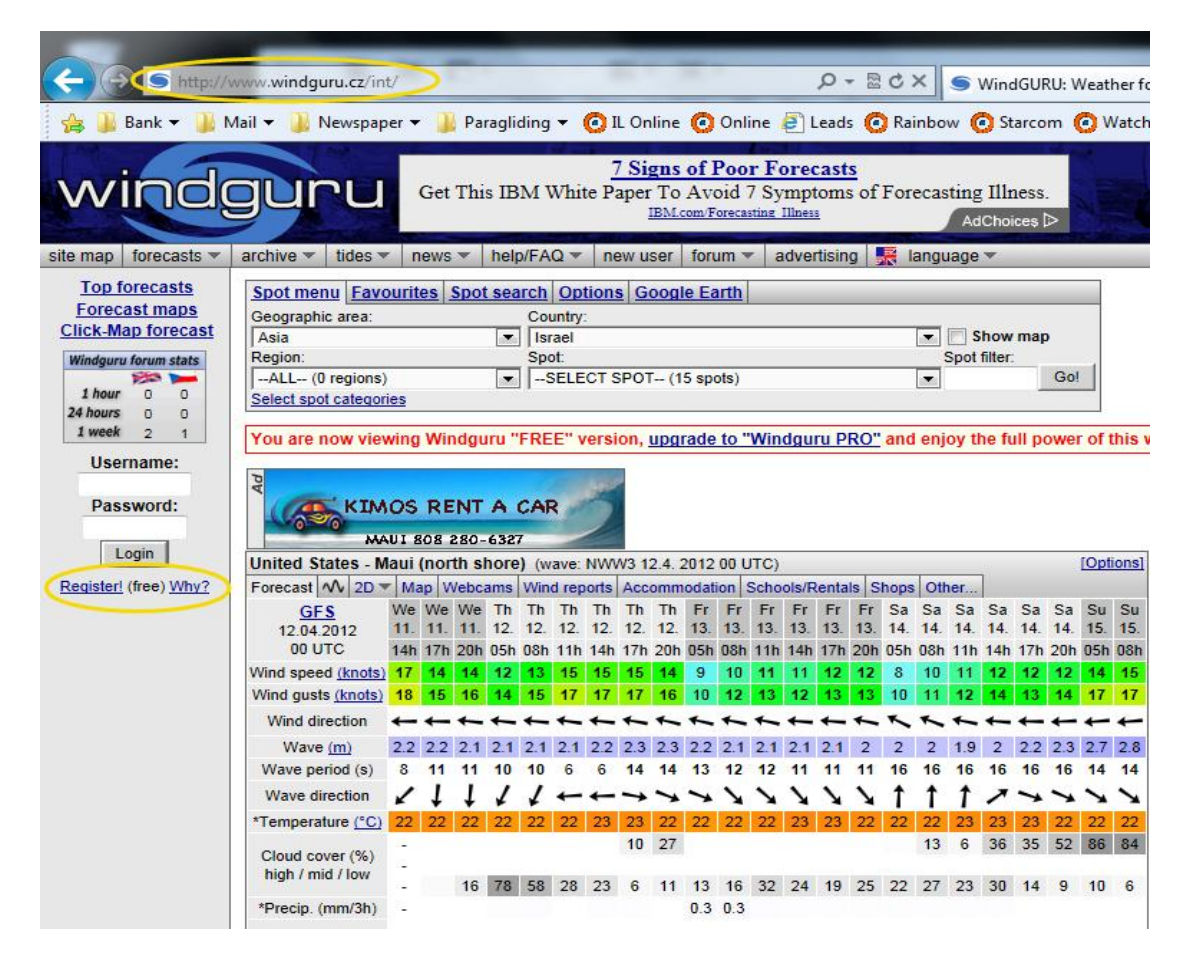

במסך זה יש להקיש על המילה Register.

## ייפתח המסך הבא:

| 🗲 🔿 🖻 https:/                            | ://www.windguru.cz/int/novy.php 🔎 🗕 🛽                                                                        | ≧ C × S WindGURU: Nev |
|------------------------------------------|----------------------------------------------------------------------------------------------------|-----------------------|
| 👍 鷆 Bank 🔻 鷆 M                           | Mail 🔻 🕌 Newspaper 🔻 🕌 Paragliding 👻 🧿 IL Online 🧿 Online 🧧 Leads 🌔                                          | 🕽 Rainbow 🧿 Starcom 🧿 |
| wind                                     | GUILU windguru registe                                                                                       | ering<br>EE!          |
| site map forecasts 🔻                     | archive 🔻 tides 💌 news 💌 help/FAQ 💌 new user forum 💌 advertising                                             | 👯 language 🔻          |
| Windguru forum stats                     | New user registration                                                                                        |                       |
| 1 hour 0 0<br>24 hours 0 0<br>1 week 2 1 | Choose your username:                                                                                        |                       |
| Username:                                | Choose your password:                                                                                        |                       |
| Password:                                | Password verification: (type the password again)                                                             |                       |
| Login<br>Register! (free) <u>Why?</u>    | First name:                                                                                                  |                       |
|                                          | Last name:                                                                                                   |                       |
|                                          | E-mail:                                                                                                    |                       |
|                                          | It is highly recommended to enter some e-mail. In case you forget your password can resend it to your email. | Windguru              |
|                                          | Where are you from?:                                                                                         |                       |
|                                          | - SELECT COUNTRY                                                                                             |                       |
|                                          | Please enter this number: 820 to the field below (antispam):                                                 |                       |
|                                          | © 2000 - 2012 www.windguru.cz   Terms and conditions   Help   Contact   RSS                                  |                       |
|                                          |                                                                                                    |                       |

במסך זה יש להזין : שם , סיסמה, שם פרטי מלא, שם משפחה מלא, פרטי הדואר האלקטרוני שלנו , שם המדינה, הקוד (הוא המספר האדום) ולהקיש על Submit

| A Shttp                           | os://www.windg              | g <b>uru.cz</b> /int | /novy.php    | 2              |             |            | ۵-۵          | 0 10 | × S WindGUR     |
|-----------------------------------|-----------------------------|----------------------|--------------|----------------|-------------|------------|--------------|------|-----------------|
| 🔰 Bank 👻 🔒                        | Mail 👻 길                    | Newspape             | r 👻 길 Pa     | iragliding 🔻 🌔 | 🗿 IL Online | 🙆 Onlin    | e 🧧 Leads    | 🙆 Ra | inbow 🧿 Starcon |
| vinc                              | lgur                        | ru                   | wit          | dgur           | U           | C          | enjoy<br>OMF | th   | e<br>RT!        |
| nap forecasts                     | <ul> <li>archive</li> </ul> | tides 💌              | news 💌       | help/FAQ 🕶     | new user    | forum 💌    | advertising  |      | language 🔻      |
| ndguru forum stats                | New us                      | er regi              | stration     |                |             |            |              |      |                 |
| hour 0 0<br>hours 0 0<br>week 2 1 | Choose<br>avihart33         | your use             | mame:        | User           | rname OK    | )          |              |      |                 |
| Username:                         | Choose                      | your pas             | sword:       |                |             |            |              |      |                 |
| Password:                         | Passwo                      | rd verifica          | ition: (type | the password   | again)      |            | _            |      |                 |
| Login                             | First nar                   | me:                  |              | Pase           | sword verif | ication OK |              |      |                 |

It is highly recommended to enter some e-mail. In case you forget your password Windguru

Please enter this number: 820 to the field below (antispam):

© 2000 - 2012 www.windguru.cz | Terms and conditions | Help | Contact | RSS

.....i

12

site map Windguru 1 hour 24 hours 1 week User

Register! (free) Why?

Avi Last name: Hartmann E-mail:

Israel

820 Submit

avihart@gmail.com

can resend it to your email.

Where are you from?:

לאחר שנתקן התקלות ונשלים הפרטים החסרים <sup>©</sup>, יופיע המסך הבא:

כמובן שיש צורך באישור דרך תיבת הדואר הפרטי וכיו"ב, כמו בכל רישום לאתר מכובד. בעזרת שם המשתמש והסיסמא נוכל להיכנס אל התחזיות של האתרים שנזין מכל מחשב ואף מטלפון "חכם" שבו נתקין את היישום.

### בחירת יעדים חדשים:

מן התפריט שבשורה שמתחת לכותרת הכחולה, נבחר את ה- Settings ונקיש עליו; מיתוך תת-התפריט ניבחר את Personal data, יפתח מסך מתוכו נבחר את אופציה 5: Custom spots

|                                                                                                    | and the second second s |                             |                                                                                                    |
|----------------------------------------------------------------------------------------------------|----------------------------------------------------------------------------------------------------|-----------------------------|----------------------------------------------------------------------------------------------------|
| 🧲 🔿 🕥 https://                                                                                                    | /www. <b>windguru.cz</b> /int/nastaveni.php                                                                                                    |                             | , Ϙ ᆕ 🔒 🗟 Ċ × 🥌 WindGURU: avihar                                                                                                    |
| 👍 길 Bank 🕶 길 N                                                                                                    | 1ail 👻 길 Newspaper 👻 길 Paragliding 👻 🄇                                                                                                    | 🕽 IL Online 🙆 Online 🧍      | 🕘 Leads 🧿 Rainbow 🙆 Starcom 🙆 W                                                                                                    |
| windg                                                                                                    | you are viewing windguru                                                                                                    | PRO version, ads free!      | Carl Seal                                                                                                    |
| site map forecasts 💌                                                                                                    | archive 🔻 tides 🕶 news 💌 help/FAQ 🕶                                                                                                    | settings - totam a          | advertising 🔣 language 🔻                                                                                                    |
| User:                                                                                                    | User settings: avihart (user ID: 3                                                                                                    | Personal data               | -                                                                                                    |
| [Personal data]<br>[Login]                                                                                                    |                                                                                                    | Login                       |                                                                                                    |
| [Preferences]                                                                                                    | Warning! Email avihart@gmail.com is not<br>Confirm the email address now!                                                                                                    | Preterences                 |                                                                                                    |
| Forecasts:                                                                                                    |                                                                                                    | Forecast sets               |                                                                                                    |
| [Forecast sets]<br>[Custom spots]                                                                                                    | User:                                                                                                    | Custom spots                |                                                                                                    |
| [Favourite spots]                                                                                                    | 1) Personal data - email, name, user pr                                                                                                    | Pavounte spots              |                                                                                                    |
| [Email alerts]                                                                                                    | 2)   ogin - change your username or nassy                                                                                                    | Email alerte                | Image: Second Second |
| ite map       forecasts       archive       tides       news       help/FAQ       settings       notion       advertising       Ianguage         User:       User settings: avihart (user ID: 3       Personal data       Login       Personal data         Login       Warning! Email avihart@gmail.com is not       Preferences       Forecasts:       Custom spots         Forecasts:       User:       User:       Custom spots       Favourite spots         Wind modifications!       1) Personal data       - email, name, user private spots       Wind modifications         [Email alerts]       2) Login - change your username or passy       Email alerts       Wind guru PRO subscriptions         Windguru PRO:       3) Preferences - wind and temperature to the sets of your favourite forecasts, default set for next visit       Software forecasts         Windguru forum stats       1) Forecast sets - define sets of your favourite forecasts, default set for next visit       Software forecasts         Windguru forum stats       5) Custom spots - enter your own spots by yourself and view their forecasts       Software forecasts         1 hour 0 0 0       0       6) Favourite spots - make a list of your favourite spots for quick access |                                                                                                    |                             |                                                                                                    |
| [Subscription]                                                                                                    | 3) Preterences - wind and temperature (                                                                                                    | Windguru PRO subscriptio    | angth, windguru ratings, forum prefere                                                                                                    |
| TOplions                                                                                                    | Forecaste                                                                                                    | Forecasts for your website  |                                                                                                    |
| Webmasters:<br>[Forecasts for www]                                                                                                    |                                                                                                    | T Orecasts for your website |                                                                                                    |
| And the second second second second                                                                                                    | 4) Forecast sets - define sets of your fa                                                                                                    | vourite forecasts, default  | set for next visit                                                                                                    |
| Windguru forum stats                                                                                                    | 5) Custom spots - enter your own spots                                                                                                    | s by yourself and view the  | ir forecasts 🔫                                                                                                    |
| 1 hour 0 0                                                                                                    | 6) Favourite spots - make a list of your                                                                                                    | r favourite spots for quick | access                                                                                                    |
| 24 hours 0 0<br>1 week 2 1                                                                                                    | and a set of your                                                                                                    |                             |                                                                                                    |
| Username:                                                                                                    | () Wind modifications - modify forec                                                                                                    | asted wind speed accordi    | ng to wind directions                                                                                                    |
| avihart<br>Password:                                                                                                    | 8) Email alerts - windguru can send you                                                                                                    | email whenever the fored    | cast meet the desired conditions                                                                                                    |
|                                                                                                    | Windguru PRO:                                                                                                    |                             |                                                                                                    |
| Login                                                                                                    | 9) Subscription - Subscribe to Window                                                                                                    | PRO and enjoy the full      | nower of windourul More information                                                                                                    |
| Logout                                                                                                    | 40. O. C.                                                                                                    |                             | sonor or malagara: <u>more anormation</u>                                                                                                    |
|                                                                                                    | 10) Options - Options for Windguru PRO                                                                                                    |                             |                                                                                                    |

בשלב זה יפתח מסך "יעדים אישיים"; לפניכם המסך כפי שהוא נראה לאחר שנמצאים בו יעדים שכבר הגדרתי בעבר.

להוספת יעד, יש להקיש על <mark>[Add new]</mark>

|                          | www. <b>windguru.cz</b> /int/nastaveni.php | ?cast=cust 🔎 🕶 🔒 🗟                               | ♂ × S WindGURU: avihart: User se |
|--------------------------|--------------------------------------------|--------------------------------------------------|----------------------------------|
| 👍 길 Bank 🕶 길 N           | 1ail 🔻 길 Newspaper 👻 길 Parag               | iding 👻 🙆 IL Online 🙆 Online 📄 Leads 🧿           | Rainbow 🧿 Starcom 🙆 Watchlock 🚦  |
| windg                    | you are viewi                              | g windguru PRO version, ads free!                | See Ed                           |
| site map forecasts 💌     | archive ▼ tides ▼ news ▼ he                | Ip/FAQ ▼ settings ▼ forum ▼ advertising          | 🛒 language 🔻                     |
| User:<br>[Personal data] | Custom spots:                              |                                                  |                                  |
| [Login]<br>[Proferences] | # Spot ▲                                   | Lat Lon Timezone                                 | Show Edit                        |
| Freierences              | 1 Israel - Ayelet Hashar מיילת השחר        | 33.0211 35.5760 [UTC+2] Israel, IST (IDT)        | [Detail / Map] [Forecast] [Edit] |
| Forecasts:               | 2 Israel - En Habsor עין הבשור             | 31.2672 34.4434 [UTC+2] Israel, IST (IDT)        | [Detail / Map] [Forecast] [Edit] |
| [Forecast sets]          | 3 Israel - Fasael פצאל                     | 32.0503 35.4572 [UTC+2] Israel, IST (IDT)        | [Detail / Map] [Forecast] [Edit] |
| [Favourite spots]        | 4 Israel - Hamadia חמדיה                   | 32.5150 35.5266 [UTC+2] Israel, IST (IDT)        | [Detail / Map] [Forecast] [Edit] |
| [Wind modifications]     | 5 Israel - Kaliya קליה                     | 31.7490 35.4703 [UTC+2] Israel, IST (IDT)        | [Detail / Map] [Forecast] [Edit] |
| [Email alerts]           | 6 Israel - Kiriyat Haroshet                | 32.7258 35.0969 [UTC+2] Israel, IST (IDT)        | [Detail / Map] [Forecast] [Edit] |
| Windgury PRO:            | ק"מ Israel - Km 101 ק"מ                    | 30.3051 35.1388 [UTC+2] Israel, IST (IDT)        | [Detail / Map] [Forecast] [Edit] |
| [Subscription]           | 8 Israel - Mispe Ramon מצפה רמון           | 30.6028 34.8138 [UTC+2] Israel, IST (IDT)        | [Detail / Map] [Forecast] [Edit] |
| [Options]                | 9 Israel - Nehora נהורה בועת שדרות         | 31.6058 34.6930 [UTC+2] Israel, IST (IDT)        | [Detail / Map] [Forecast] [Edit] |
| Webmasters:              | נווה זוהר Israel - Neve Zohar נווה         | 31.1356 35.3755 [UTC+2] Israel, IST (IDT)        | [Detail / Map] [Forecast] [Edit] |
| [Forecasts for www]      | 11 Israel - Sapir פיר                      | 30.6028 35.2341 [UTC+2] Israel, IST (IDT)        | [Detail / Map] [Forecast] [Edit] |
|                          | 12 Israel - Sde Teman שדה תימן             | 31.2857 34.7246 [UTC+2] Israel, IST (IDT)        | [Detail / Map] [Forecast] [Edit] |
| Windguru forum stats     | 13 Israel - Shde Boker שדה בוקר            | 30.8433 34.7836 [UTC+2] Israel, IST (IDT)        | [Detail / Map] [Forecast] [Edit] |
| 200 m                    | 14 Israel - Zvolun בועת זבולון             | 32.9237 35.1723 [UTC+2] Israel, IST (IDT)        | [Detail / Map] [Forecast] [Edit] |
| 24 hours 0 0             | בית הרכם - Israel                          | 32.9310 35.2718 [UTC+2] Israel, IST (IDT)        | [Detail / Map] [Forecast] [Edit] |
| 1 week 2 1               | 16 Israel - בית נטופה                      | 32.7934 35.3779 [UTC+2] Asia/Tel_Aviv, IST (IDT) | [Detail / Map] [Forecast] [Edit] |
| lleername                | ירושליים - 17 Israel                       | 31.7540 35.2239 [UTC+2] Asia/Tel_Aviv, IST (IDT  | [Detail / Map] [Forecast] [Edit] |
| avibart                  | [Add new]                                  |                                                  |                                  |
| Password:                |                                            |                                                  |                                  |
|                          | © 2000 - 2012 www.windguru.cz   T          | rms and conditions   Help   Contact   RSS        |                                  |
| Login                    |                                            |                                                  |                                  |
|                          |                                            |                                                  |                                  |
| Logout                   |                                            |                                                  |                                  |
|                          |                                            |                                                  |                                  |

יפתח המסך הראשי שמטרתו הגדרת מיקומו המדויק של היעד.

| Bank 🔻 🍌 M            | lail 🔻 길 Newsp      | aper 🔻 길 Pari  | igliding 👻 🧿 IL ( | Online 🧿 Onl     | ine 🧃 Lead    | ads 🧿 Rainbow 🙆 Starcom 🙆 Watchlock 🚺 מבט-על                 |
|-----------------------|---------------------|----------------|-------------------|------------------|---------------|--------------------------------------------------------------|
| ind                   | Juru                | you are vie    | wing windguru PRO | version, ads fre |               | a balandi                                                    |
| forecasts 🔻           | archive 🕶   tide    | es 💌 news 💌    | help/FAQ ▼ se     | ttings 🔻   foru  | m 🔻 adver     | ertising 🛃 language 🔻                                        |
| I data]               | Custom sp           | ot             |                   |                  |               |                                                              |
| ces]                  | Spotname:           | My spot        |                   |                  |               | +                                                            |
| s:<br>t sets1         | Geographic<br>area: | SELECT AR      | EA                |                  |               | • 🗲                                                          |
| spots]                | Country:            | SELECT CO      | UNTRY             |                  |               | • 🗲                                                          |
| difications]<br>erts] | Timezone:           | [UTC] UTC+0    |                   |                  | •             | Find by current coordinates                                  |
| u PRO:                |                     | SELECT RE      | 3ION              |                  |               | •                                                            |
| non                   |                     | Add Remo       | /e                |                  |               |                                                              |
| ters:                 |                     |                |                   |                  |               |                                                              |
| 101 WWW               | Region(s):          |                |                   |                  |               |                                                              |
| forum stats           | Geographic co       | ordinates:     |                   |                  |               |                                                              |
| 0 0 2 1               |                     |                | degrees / mir     | utes / second:   | 5             | O degrees (decimal numbers)                                  |
| rname:<br>rt          | Latitude: C         | north<br>south | 0 deg 0           | min <sup>0</sup> | sec           | 0                                                            |
| sword:                | Longitude: C        | east<br>west   | 0 deg 0           | min 0            | sec           | 0                                                            |
| ogin                  | Altitude            | motors         | Find by current   | lat / lon        | ource of elev | evation data: SRTM and GTOPO30 databases, see info in Help/E |

# זהו השלב החשוב ביותר בתהליך:

UTC במסך זה יש לתת שם ליעד, לבחור את אזור הטיסה, את המדינה, ואת הפרש הזמנים של היעד מזמן ה- UTC (זמן גריניץ') – כשבישראל שעון קיץ, ההפרש הוא 3+

| ← → ⊆ https://                                                                                                    | www.windguru.cz/int                      | t/uspot.php?spotcislo=dalsi                                   | Q                        | + ≙ C × S WindGURU:            | avihart: Custo ×                             |
|----------------------------------------------------------------------------------------------------|------------------------------------------|---------------------------------------------------------------|--------------------------|--------------------------------|----------------------------------------------|
| 🚖 길 Bank 🔻 길 N                                                                                                    | 1ail 👻 길 Newspape                        | er 👻 🍌 Paragliding 👻 🧿 IL O                                   | nline 🙆 Online 🧃 Lea     | ds 🧿 Rainbow 🧿 Starcom         | 🗿 Watchlock 🚺 מבט-על                         |
| site map forecasts *<br>User:<br>[Personal data]                                                                    | archive v tides<br>Custom spot           | ▼ news ▼ help/FAQ ▼ sett                                      | ings ▼   forum ▼   adve  | rtising 📡 language 🔻           |                                              |
| [Login]<br>[Preferences]                                                                                            | Spotname:                                | מנחת אינטל                                                    |                          | -                              |                                              |
| Forecasts:<br>[Forecast sets]                                                                                       | Geographic<br>area:                      | Asia                                                          |                          | • 🗲                            |                                              |
| [Custom spots]<br>[Favourite spots]                                                                                 | Country:                                 | Israel                                                        |                          | • 🔶                            |                                              |
| [Wind modifications]<br>[Email alerts]                                                                              | Timezone:                                | [UTC+2] Asia/Tel_Aviv, IST (IDT)                              | *                        | Find by current coordinates    |                                              |
| Windguru PRO:<br>[Subscription]<br>[Options]                                                                        |                                          | SELECT REGION<br>Add Remove                                   |                          | •                              |                                              |
| Webmasters:<br>[Forecasts for www]                                                                                  | Region(s):                               |                                                               |                          |                                |                                              |
| Windguru forum stats         1 hour       0       0         24 hours       0       0         1 week       2       1 | Geographic coord                         | linates:<br>@ degrees / minu                                  | ites / seconds           | O degre                        | ees (decimal numbers)                        |
| Username:<br>avihart                                                                                                | Latitude: O no                           | rth 0 deg 0<br>uth                                            | min <sup>0</sup> sec     | 0                              |                                              |
| Password:                                                                                                    | Longitude: O we                          | st 0 deg 0                                                    | min <sup>0</sup> sec     | 0                              |                                              |
| Logout                                                                                                    | Altitude:                                | meters Find by current                                        | at / lon (source of el   | evation data: SRTM and GTOP    | D30 databases, see info in <u>Help/FAQ</u> ) |
|                                                                                                    | Spot position on C<br>Click map to set c | Coogle maps:<br>oordinates of the spot, drag man<br>North Sea | ker to update coordinate | S<br>Riga o Latvija<br>Lietuva |                                              |

כך ניראה דף "מנחת אינטל", אחרי שמולאו הפרטים (בחורף, בהפרש זמנים 2+©):

בחלק התחתון של המסך עלינו להגדיר את מיקום היעד במפה. נתחיל במפה העולמית תוך הקטנת קנה המידה, בצעדים קטנים:

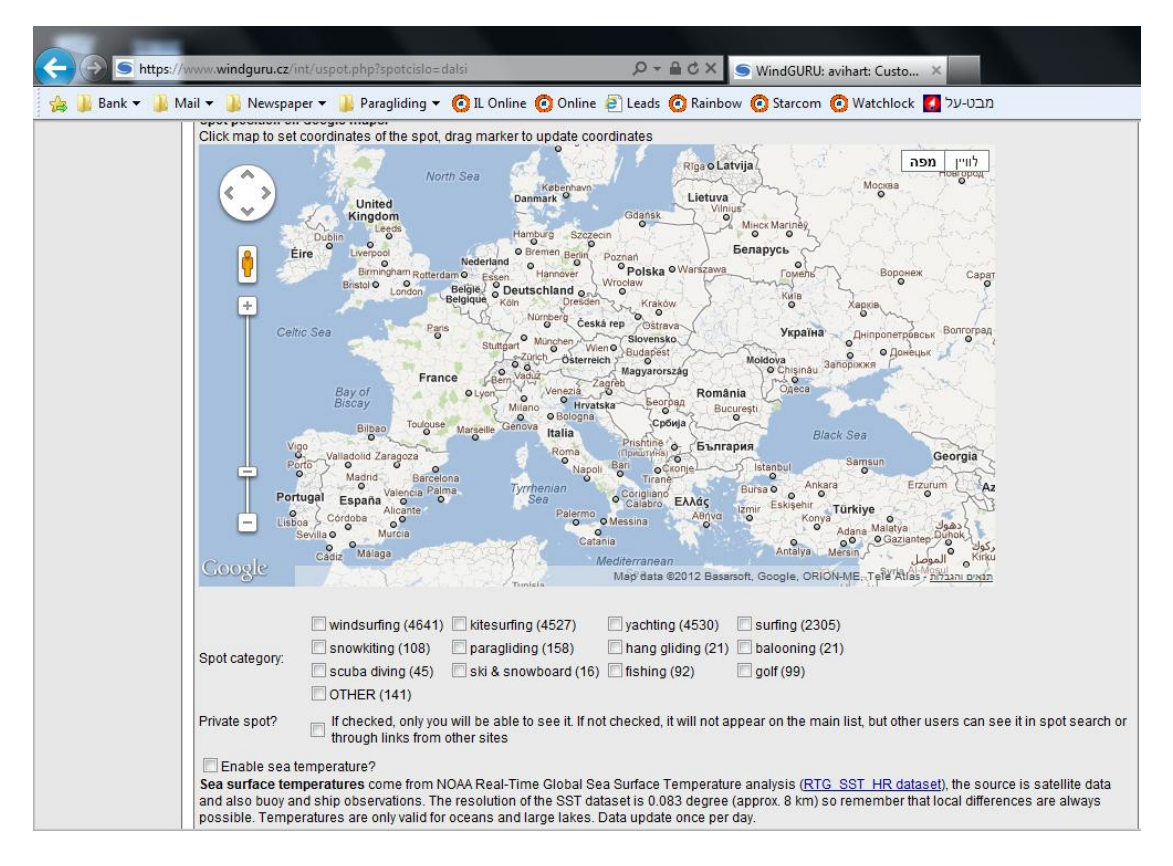

נשתמש בסקאלה האנכית שבשמאל המפה, ולאחר המיקוד נזיז המפה בעזרת העכבר תוך לחיצה על כפתור שמאלי, לאזור הרצוי.

### כך נראית אצלי המפה בשלב שני:

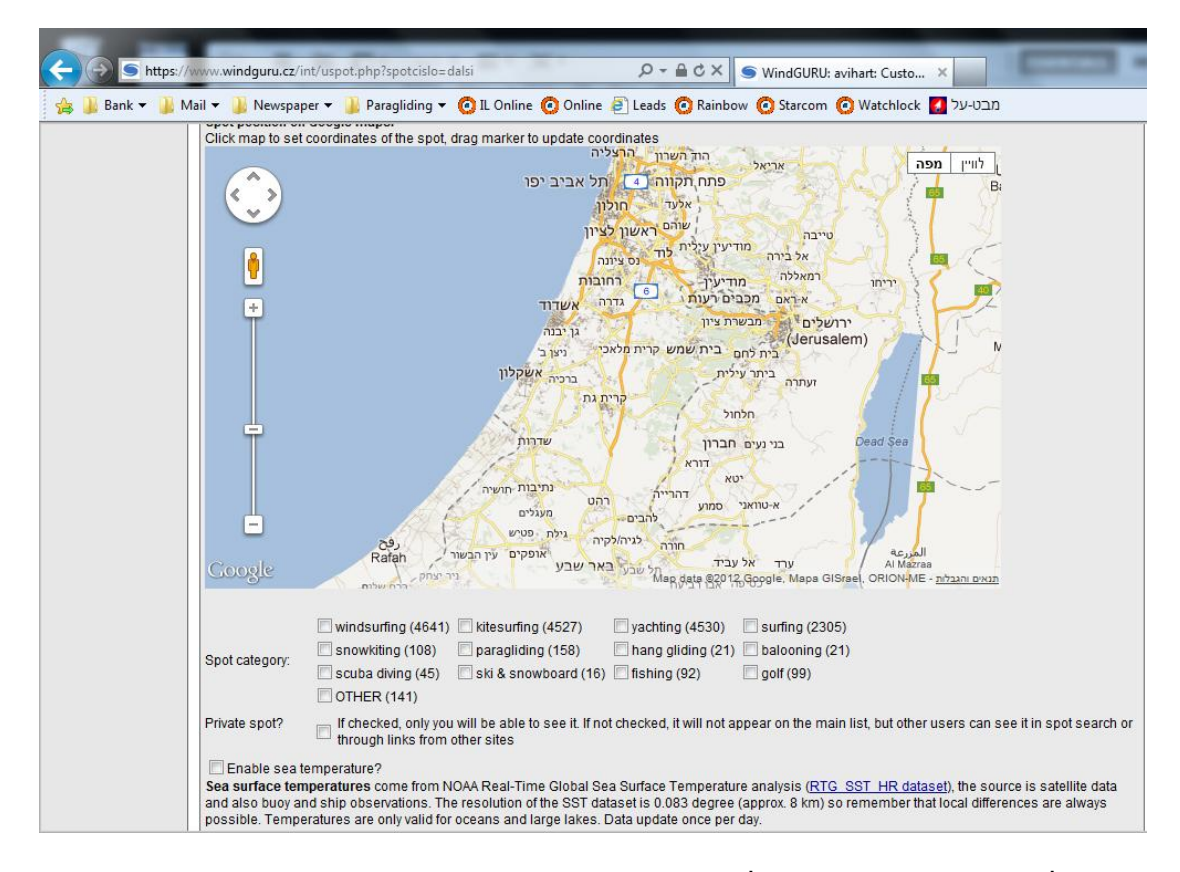

נחזור על צעד זה שוב ושוב, עד קבלת מיקום מדויק.

## ובסוף התהליך:

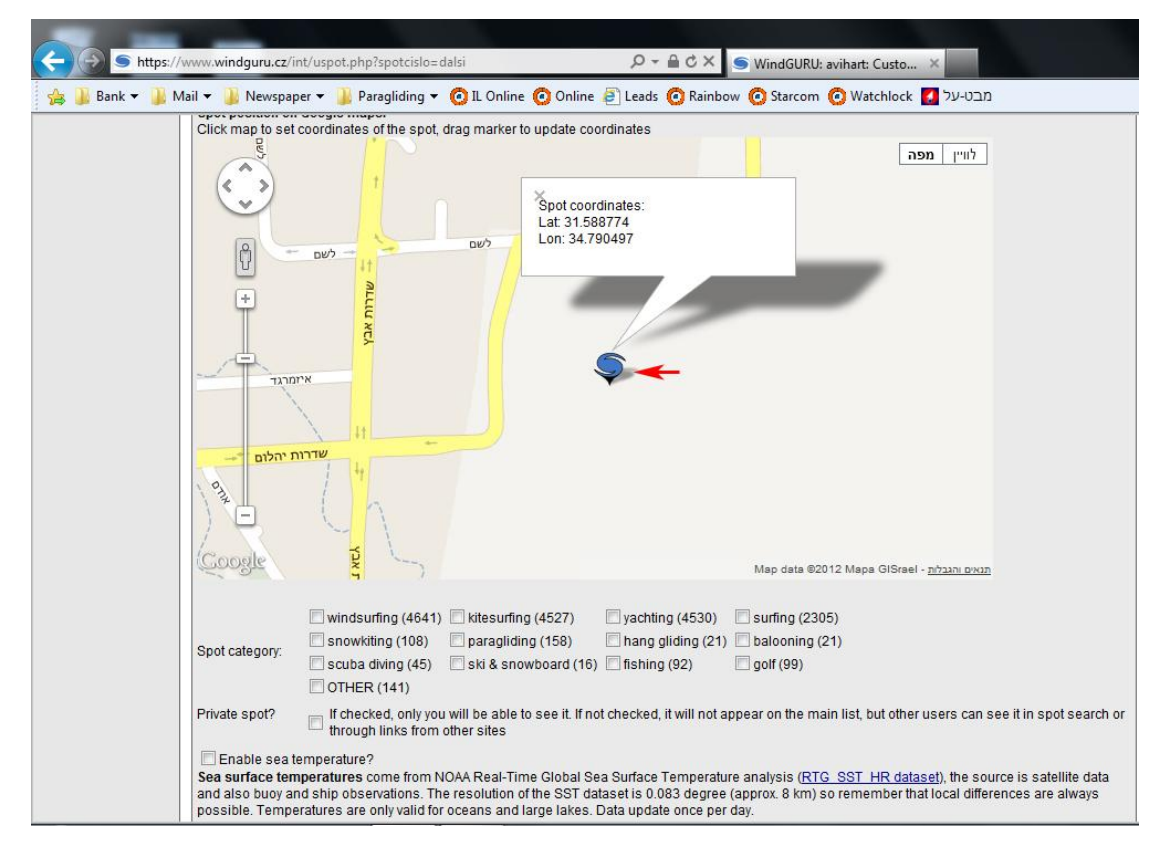

כשמידת הדיוק משביעה את רצוננו, נבצע לחיצה כפולה על המיקום ויופיע סימן **"מערבולת"** המציין כי הנקודה נשמרה זמנית (אם ידועה לנו נקודת הציון ניתן לדלג על שלב זה ולהזין אותו לפני המפה ). לאחר הזנת פרטים נוספים (למשל סוג הפעילות המאפיין הנקודה (גלישה, רחיפה, דאייה, צלילה וכיו"ב), הגדרת פרטיות ועוד), נלחץ על Save

|               | _                                                                                            | _                                                                                                    | _                                                                                |                                                                               |                                                                  | _                                         |
|---------------|----------------------------------------------------------------------------------------------|----------------------------------------------------------------------------------------------------|----------------------------------------------------------------------------------|-------------------------------------------------------------------------------|------------------------------------------------------------------|-------------------------------------------|
| 🔶 🕘 🕤 https:/ | //www.windguru.cz/int/uspo                                                                   | ot.php?spotcislo=dalsi                                                                                      | <del>،</del> م                                                                   | 🔒 🖒 🗙 🌀 WindGU                                                                | RU: avihart: Custo ×                                             |                                           |
| 👍 📕 Bank 🕶 闄  | Mail 🔻 길 Newspaper 👻                                                                         | ル Paragliding 👻 🙆 IL Online                                                                                 | e 🧿 Online 🗿 Leads                                                               | 🙆 Rainbow 🧿 Starco                                                            | om 🧿 Watchlock 🚺 מבט-על                                          |                                           |
|               | לישט ען<br>+<br>איזמרגד<br>שדרות יהלום                                                       | יי שרות אבין                                                                                                | Ş                                                                                |                                                                               |                                                                  |                                           |
|               | Google                                                                                       | T ART                                                                                                    |                                                                                  | Mep data                                                                      | ©2012 Mapa GISrael - <u>אַנאַט וויגנליק</u>                      |                                           |
|               | Spot category:                                                                               | indsurfing (4641) kitesurfir<br>nowkiting (108) varaglidi<br>cuba diving (45) ski & sno<br>THER (141)       | ig (4527) 📄 yachtin<br>ng (158) 👉 ang g<br>wwboard (16) 📄 fishing                | g (4530) 📄 surfing (2<br>liding (21) 📄 baloonin<br>(92) 📄 golf (99)           | 2305)<br>g (21)                                                  |                                           |
|               | Private spot?                                                                                | checked, only you will be able<br>brough links from other sites                                             | to see it. If not checked,                                                       | it will not appear on the                                                     | main list, but other users can s                                 | ee it in spot search or                   |
|               | Enable sea temperation Sea surface temperation and also buoy and ship possible. Temperatures | ature?<br>ures come from NOAA Real-Tin<br>observations. The resolution (<br>s are only valid for oceans and | ne Global Sea Surface 1<br>of the SST dataset is 0.0<br>large lakes. Data update | Femperature analysis ( <u>f</u><br>83 degree (approx. 8 kr<br>e once per day. | RTG_SST_HR_dataset), the sou<br>n) so remember that local differ | rce is satellite data<br>ences are always |
|               | Save Delete this s                                                                           | pot                                                                                                    |                                                                                  |                                                                               |                                                                  |                                           |
|               | Back to the list of my cus                                                                   | nom spots                                                                                                   | elo I Contact I BSS                                                              |                                                                               |                                                                  |                                           |
|               | - 2000 - 2012 WWW.WING                                                                       | garaioz   remis and conditions   n                                                                          | oip   contact   haa                                                              |                                                                               |                                                                  |                                           |

יופיע מסך אישור ובו פרטי נקודת היעד:

|                                             | www.windguru.cz/ir | nt/uspot.php | spotcislo=369123&h    | laska=ok          | A-1               | C X S WindGURU: avihart: Custo X                           |
|---------------------------------------------|--------------------|--------------|-----------------------|-------------------|-------------------|------------------------------------------------------------|
| 🚖 🕌 Bank 👻 퉬 N                              | 1ail 🔻 闄 Newspap   | er 🔻 🍌 Pai   | agliding 👻 🙆 IL O     | nline 🧿 Online    | e 🧧 Leads 🌘       | 2 Rainbow 🙆 Starcom 🧿 Watchlock 🚺 מבט-על                   |
| windg                                       | JUPHO              | you are vi   | ewing windguru PRO v  | ersion, ads free! |                   | Sederal Est                                                |
| User:                                       | Custom spot        | +   news +   | Theip/FAQ ♥ Sett      | ings •   iorum    | * auverusii       | ig   🛣 tanguage +                                          |
| [Personal data]<br>[Login]<br>[Preferences] | OK. Custom spot    | saved.       | -                     |                   |                   |                                                            |
| Forecasts:<br>[Forecast sets]               | Spotname:          | מנחת אינטל   |                       |                   |                   |                                                            |
| [Custom spots]<br>[Favourite spots]         | area:              | Asia         |                       |                   |                   | •                                                          |
| [Wind modifications]<br>[Email alerts]      | Country:           | Israel       |                       |                   |                   | •                                                          |
| Windguru PRO:                               | Timezone:          | [UTC+2] Asia | a/Tel_Aviv, IST (IDT) |                   | • F               | ind by current coordinates                                 |
| [Subscription]<br>[Options]                 |                    | SELECT RE    | GION                  |                   |                   | •                                                          |
| Webmasters:<br>[Forecasts for www]          |                    | Add Remo     | ve                    |                   |                   |                                                            |
| Windguru forum stats                        | Region(s):         |              |                       |                   |                   |                                                            |
| 24 hours 0 0<br>1 week 2 1                  |                    |              |                       |                   |                   |                                                            |
| Username:<br>avihart                        | Geographic coor    | dinates:     | degrees / minu        | ites / seconds    |                   | degrees (decimal numbers)                                  |
| Password:                                   | Latitude: On       | orth<br>outh | 31 deg 35             | min 19.59         | sec 🔫             | 31.588775                                                  |
| Login                                       | Longitude: Ow      | ast<br>est   | 34 deg 47             | min 25.79         | sec 🔫             | 34,790497                                                  |
|                                             | Altitude:          | meters       | Find by current       | at / Ion (sou     | irce of elevation | on data: SRTM and GTOPO30 databases, see info in Help/FAQ) |

הבה ונבדוק:

מן התפריט שבשורה שמתחת לכותרת הכחולה, נבחר את ה- Settings ונקיש עליו; מיתוך תת-התפריט ניבחר את Personal data, יפתח מסך מתוכו נבחר שוב את אופציה 5: Custom spots

וראה זה פלא: היעד החדש נוסף לרשימה.

| Bank - 🔋 N                 | www.windguru.cz/int/nastaveni.php?<br>fail 👻 🎴 Newspaper 👻 🎴 Paragli | cast=cust<br>ding ▼ 🧑 IL Online 🙆 Online | P - A B C × S WindGURU: A - A - B - C × S + C + C + C + C + C + C + C + C + C + | avihart: User se × מבט-על Watchlock |
|----------------------------|----------------------------------------------------------------------|------------------------------------------|---------------------------------------------------------------------------------|-------------------------------------|
| vinde                      |                                                                      | windguru PRO version, ads free!          |                                                                                 |                                     |
| :<br>conal data]           | Custom spots:                                                        |                                          | auvertising Tanguage                                                            |                                     |
| n                          | # Spot ▲                                                             | Lat Lon Timezone                         | Show                                                                            | Edit                                |
| erences                    | 1 Israel - Avelet Hashar איילת השחר                                  | 33.0211 35.5760 [UTC+2] Israel, I        | ST (IDT) [Detail / Map] [Forecast]                                              | [Edit]                              |
| casts:                     | 2 Israel - En Habsor עין הבשור                                       | 31,2672 34,4434 [UTC+2] Israel, I        | ST (IDT) [Detail / Map] [Forecast]                                              | [Edit]                              |
| cast sets]                 | 3 Israel - Fasael פצאל                                               | 32.0503 35.4572 [UTC+2] Israel. I        | ST (IDT) [Detail / Map] [Forecast]                                              | [Edit]                              |
| om spots                   | 4 Israel - Hamadia חמדיה                                             | 32,5150 35,5266 [UTC+2] Israel, I        | ST (IDT) [Detail / Map] [Forecast]                                              | [Edit]                              |
| d modifications]           | 5 Israel - Kaliva קליה                                               | 31.7490 35.4703 [UTC+2] Israel, I        | ST (IDT) [Detail / Map] [Forecast]                                              | [Edit]                              |
| il alerts]                 | 6 Israel - Kirivat Haroshet                                          | 32.7258 35.0969 [UTC+2] Israel. I        | ST (IDT) [Detail / Map] [Forecast]                                              | [Edit]                              |
| auru DBO:                  | 7 Israel - Km 101 ק"מ                                                | 30.3051 35.1388 [UTC+2] Israel, I        | ST (IDT) [Detail / Map] [Forecast]                                              | [Edit]                              |
| guru PRO:                  | 8 Israel - Mispe Ramon מצפה רמון                                     | 30.6028 34.8138 [UTC+2] Israel, I        | ST (IDT) [Detail / Map] [Forecast]                                              | [Edit]                              |
| ons]                       | 9 Israel - Nehora נהורה בועת שדרות                                   | 31.6058 34.6930 [UTC+2] Israel I         | ST (IDT) [Detail / Map] [Forecast]                                              | [Edit]                              |
|                            | מוה זוהר Israel - Neve Zohar מוה זוהר                                | 31,1356 35,3755 [UTC+2] Israel, I        | ST (IDT) [Detail / Map] [Forecast]                                              | [Edit]                              |
| nasters:<br>casts for wwwl | 11 Israel - Sapir ספיר                                               | 30.6028 35.2341 [UTC+2] Israel. I        | ST (IDT) [Detail / Map] [Forecast]                                              | [Edit]                              |
| cdata for www.             | 12 Israel - Sde Teman שדה תימו                                       | 31 2857 34 7246 [UTC+2] Israel 1         | ST (IDT) [Detail / Map] [Eorecast]                                              | [Edit]                              |
| aun fann state             | 13 Israel - Shde Boker שדה בוקר                                      | 30 8433 34 7836 [UTC+2] Israel L         | ST (IDT) [Detail / Map] [Eorecast]                                              | [Edit]                              |
|                            | 14 Israel - Zvolun בועת זבולוו                                       | 32 9237 35 1723 [UTC+2] Israel 1         | ST (IDT) [Detail / Map] [Eorecast]                                              | [Edit]                              |
| Iour 0 0                   | 15 Israel - בית הרכם                                                 | 32.9310 35.2718 [UTC+2] Israel. I        | ST (IDT) [Detail / Map] [Forecast]                                              | [Edit]                              |
| purs 0 0                   | 16 Israel - בית נטופה                                                | 32 7934 35 3779 [UTC+2] Asia/Te          | Aviv IST (IDT) [Detail / Map] [Eorecast]                                        | Edit                                |
| reex 2 1                   | ירושליים - 17 Israel                                                 | 31,7540 35,2239 [UTC+2] Asia/Te          | Aviv IST (IDT) [Detail / Map] [Forecast]                                        | [Edit]                              |
| Jsername:                  | מנחת אינטל - Israel                                                  | 31.5888 34.7905 [UTC+2] Asia/Te          | Aviv IST (IDT) [Detail / Map] [Forecast]                                        | Edif                                |
| /ihart                     | [Add now]                                                            |                                          |                                                                                 |                                     |
| Login                      | © 2000 - 2012 www.windguru.cz   <u>Ter</u>                           | ms and conditions   Help   Contact       | RSS                                                                             |                                     |
| Logout                     |                                                                      |                                          |                                                                                 |                                     |

לחיצה על Forecast תפתח את מסך מזג האוויר של הנקודה שהגדרנו, כאשר הכתובת למעלה נושאת מספר (בדוגמה זו 369123)

### אם נרצה לשלוח את הנקודה ברשת, נעתיק ונשלח את הכתובת המלאה, כשהיא כוללת את המספר:

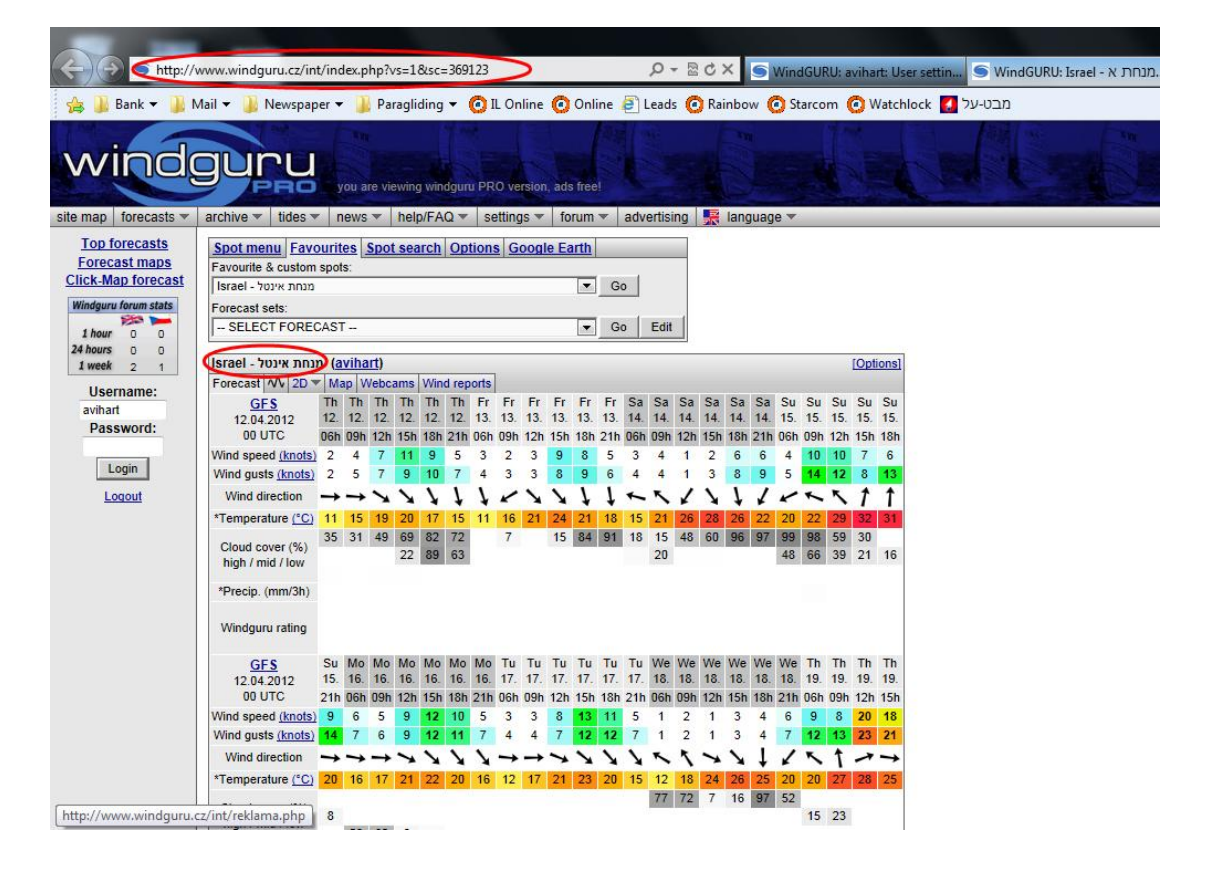

### מנחתים ידועים

חלק גדול מהזמן נטוס ביעדים מוכרים. ליעדים רבים בוצעה כבר עבודת הזנה גדולה על ידי דוידי הולנדר, ועל כך אני מודה לו כאן. מציאת אותם יעדים והוספתם היא פשוטה:

מן התפריט הראשי יש לבחור forecast, מן השורה העליונה שבמסך (מעל העיגול המקיף את ה- User) spot (User, בחלון ה בחלו search, בחלון ה User להקיש davidih ואז ללחוץ על מקש

| > http://w           | /ww.windguru.cz/in                  | t/inc   | lex.p | hp?s   | c=46   | 161        |             |            |          |               |          |          |          |       | p.            | 63     | C               | ×               | 51     | Ninc     | IGUR     | lU: a    | viha     | rt: Us   | er setti | in     | <b>S</b> 1 | Win | dGUI     | RU: Isi | ael - | Roni   | t Ai. |
|----------------------|-------------------------------------|---------|-------|--------|--------|------------|-------------|------------|----------|---------------|----------|----------|----------|-------|---------------|--------|-----------------|-----------------|--------|----------|----------|----------|----------|----------|----------|--------|------------|-----|----------|---------|-------|--------|-------|
| 👍 📔 Bank 👻 📔 M       | lail 👻 🚺 Newspan                    | er 🔻    | . 11  | Pa     | raglig | lina       | - (         | <b>O</b> I | L Or     | line          | 0        | Onl      | ine      | a     | .ead          | s 🜈    | Ra              | inbo            | w (    | ) St     | arco     | m        | Ö V      | /atch    | lock     | על 🚺   | בט-ע       | מב  |          | _       |       |        |       |
| site map forecasts   | archive v tides v                   |         | (ou a | re vie | ewing  | win<br>/FA | dgun<br>Q 🔻 | I PR<br>Se | 0 ve     | rsior<br>JS T | n, adt   | s free   | •        | adv   | ertis         | ing    |                 | lang            | juag   | e •      |          |          | - Hank   |          |          |        |            |     | 11/1/2 M |         |       | NU = = |       |
| Top forecasts        | Spot menu Eave                      | ourit   | es    | Spot   | sea    | rch        | Opt         | ion        | G        | noa           | le Fa    | arth     |          |       |               |        |                 |                 |        |          |          |          |          |          |          |        |            |     |          |         |       |        |       |
| Forecast maps        | Search within all av                | ailab   | le sp | iots ( | includ | lina       | all us      | er's       | custo    | om s          | pots)    |          |          | (sea  | arche         | s for  | who             | le wo           | ords b | oy de    | fault    | use      | * at     | the e    | nd/begi  | inning | , in       |     |          |         |       |        |       |
| Click-Map torecast   | Spot name:                          |         | 19    |        | 1      | Use        | r:          |            |          |               |          |          |          | ord   | er to<br>mple | searc  | ch fo<br>Irch f | r part<br>or sp | ts too | ne S     | pa fi    | nds (    | proba    | ibly n   | othing,  | but    |            |     |          |         |       |        |       |
| Windguru forum stats |                                     |         |       |        | 1      | dav        | idih        | 1          |          |               |          | Sea      | rch      | Spa   | * wil         | l find | all s           | pots            | in Sp  | ain      | )        |          |          |          | 200.7S   |        |            |     |          |         |       |        |       |
| 1 hour 0 0           | Warning! User's cu                  | iston   | 1 spo | ts ar  | e uno  | fficia     | d! Wi       | ndgı       | iru is   | not           | resp     | onsib    | le fo    | r con | rectn         | ess c  | of cus          | stom            | spots  | 5.       |          |          |          |          |          |        |            |     |          |         |       |        |       |
| 1 week 2 1           | Israel - Ronit Airs                 | strip   | (da   | ividi  | h)     |            |             |            |          |               |          |          |          |       |               |        |                 |                 |        |          |          | i.       | [Opti    | ons]     |          |        |            |     |          |         |       |        |       |
| Username:            | Forecast 10 2D                      | Ma      | ap V  | Vebc   | ams    | Win        | d rep       | orts       | _        | -             |          |          | -        |       | -             | -      | -               | -               | -      | -        | -        |          |          |          |          |        |            |     |          |         |       |        |       |
| avihart              | GFS<br>12 04 2012                   | 12      | 112   | 112    | 12     | 1h<br>12   | 112         | Fr<br>13   | Fr<br>13 | 13            | Fr<br>13 | Fr<br>13 | Fr<br>13 | 5a    | 5a            | 5a     | 5a              | 5a              | 5a     | Su<br>15 | Su<br>15 | Su<br>15 | Su<br>15 | Su<br>15 |          |        |            |     |          |         |       |        |       |
| Password:            | 00 UTC                              | 06h     | 09h   | 12h    | 15h    | 18h        | 21h         | 06h        | 09h      | 12h           | 15h      | 18h      | 21h      | 06h   | 09h           | 12h    | 15h             | 18h             | 21h    | 06h      | 09h      | 12h      | 15h      | 18h      |          |        |            |     |          |         |       |        |       |
| Logia                | Wind speed (knots)                  | 2       | 4     | 8      | 11     | 9          | 6           | 4          | 3        | 4             | 9        | 9        | 6        | 5     | 4             | 2      | 7               | 9               | 8      | 10       | 11       | 8        | 3        | 1        |          |        |            |     |          |         |       |        |       |
| Login                | Wind gusts (knots)                  | 2       | 4     | 7      | 10     | 10         | 8           | 5          | 4        | 4             | 9        | 10       | 8        | 7     | 5             | 2      | 7               | 10              | 11     | 13       | 16       | 11       | 6        | 7        |          |        |            |     |          |         |       |        |       |
| Logout               | Wind direction                      | -       | -     | >      | 7      | 1          | t           | ŧ          | *        | 1             | 7        | t        | t        | *     | +             | t      | 1               | ţ               | 1      | 1        | *        | ~        | 1        | 1        |          |        |            |     |          |         |       |        |       |
|                      | *Temperature (°C)                   | 13      | 16    | 19     | 19     | 17         | 15          | 12         | 17       | 20            | 21       | 19       | 16       | 15    | 20            | 25     | 26              | 24              | 20     | 20       | 22       | 28       | 30       | 29       |          |        |            |     |          |         |       |        |       |
|                      | Cloud cover (%)                     | 7       | 12    | 49     | 62     | 53         | 63          |            | 8        |               | 9        | 73       | 85       | 25    | 24            | 38     | 48              | 82              | 90     | 99       | 99       | 31       | 16       | 46       |          |        |            |     |          |         |       |        |       |
|                      | high / mid / low                    | 36      | 28    | 10     | 14     | 02         | 31          |            |          |               |          |          |          | 23    | 14            |        |                 |                 |        | 15       | 05       | 23       | 14       | 40       |          |        |            |     |          |         |       |        |       |
|                      | *Precip. (mm/3h)                    | 1000000 |       |        |        |            |             |            |          |               |          |          |          |       |               |        |                 |                 |        |          |          |          |          |          |          |        |            |     |          |         |       |        |       |
|                      | Windguru rating                     |         |       |        |        |            |             |            |          |               |          |          |          |       |               |        |                 |                 |        |          |          |          |          |          |          |        |            |     |          |         |       |        |       |
|                      | GFS                                 | Su      | Мо    | Мо     | Мо     | Мо         | Mo          | Мо         | Tu       | Tu            | Tu       | Tu       | Tu       | Tu    | We            | We     | We              | We              | We     | We       | Th       | Th       | Th       | Th       |          |        |            |     |          |         |       |        |       |
|                      | 12.04.2012                          | 15.     | 16.   | 16.    | 16.    | 16.        | 16.         | 16.        | 17.      | 17.           | 17.      | 17.      | 17.      | 17.   | 18.           | 18.    | 18.             | 18.             | 18.    | 18.      | 19.      | 19.      | 19.      | 19.      |          |        |            |     |          |         |       |        |       |
|                      | 00 UTC                              | 21h     | 06h   | 09h    | 12h    | 15h        | 18h         | 21h        | 06h      | 09h           | 12h      | 15h      | 18h      | 21h   | 06h           | 09h    | 12h             | 15h             | 18h    | 21h      | 06h      | 09h      | 12h      | 15h      |          |        |            |     |          |         |       |        |       |
|                      | Wind speed (knots)                  | 11      | 6     | 6      | 9      | 10         | 8           | 5          | 3        | 5             | 9        | 12       | 9        | 4     | 3             | 3      | 3               | 1               | 9      | 8        | 10       | 9        | 22       | 18       |          |        |            |     |          |         |       |        |       |
|                      | Wind direction                      | 10      | -     | -      | -      | 10         | ~           | 1          | -        | 2             | 0        | ~        | 10       | ~     | K             | ĸ      | -               | ~               | I      | 1        | No.      | K        | 7        | 24       |          |        |            |     |          |         |       |        |       |
|                      | ATomporature (10)                   | 20      | 10    | 10     | 20     | 24         | 10          | 10         | 12       | 10            | 24       | 21       | 10       | 15    | 12            | 10     | 22              | N N             | +      | 10       | 20       | 1        | 25       | 22       |          |        |            |     |          |         |       |        |       |
|                      | remperature (-C)                    | 20      | 10    | 18     | 20     | 21         | 19          | 10         | 13       | 18            | 21       | 21       | 19       | 15    | 61            | 71     | 30              | 24              | 58     | 36       | 20       | 20       | 25       | 23       |          |        |            |     |          |         |       |        |       |
|                      | Cloud cover (%)<br>high / mid / low | 27      |       |        | -      |            |             |            |          |               |          |          |          |       | 01            |        | 50              | 22              | 50     | 50       | 37       | 31       |          |          |          |        |            |     |          |         |       |        |       |

לפניכם תופיע רשימה ארוכה של יעדים;

| Viail + J Newspaper + J Paragiloing         |             | Coordo       | Corth                               | w Os      |                              | נובט-על             |
|---------------------------------------------|-------------|--------------|-------------------------------------|-----------|------------------------------|---------------------|
| Spot menu Favourites Spot search            | Options     | Google       | talui (acarabas for whole w         | urdo by d | of sult upo t at the end/her | lipping in          |
| Search within an available spots (including | all users c | usiom spo    | order to search for part            | ts too.   | elauli, use al life eliu/beg | January in          |
| spot name. day                              | vidih       |              | Search Search for sp                | otname    | Spa finds probably nothing   | , but               |
|                                             |             |              | Spa- will lind all spots            | in spain. | 1                            |                     |
| warning: User's custom spots are unoffici   | iai! winogu | ru is not re | sponsible for correctness of custom | spots.    |                              |                     |
| Search results for: spot name / use         | er davidih  |              |                                     |           |                              |                     |
| # Spot                                      | Lat         | Lon          | Timezone                            | Owner     | Show                         | To favourites       |
| 1 Israel - Arad - מנחת ערד                  | 31.2297     | 35.1903      | [UTC+2] Asia/Jerusalem, IST (IDT)   | davidih   | [Forecast] [Detail / Map]    | [Add to favourites] |
| 2 Israel - Avital מנחת ממגים אביטל          | 32.5632     | 35.2915      | [UTC+2] Asia/Jerusalem, IST (IDT)   | davidih   | [Forecast] [Detail / Map]    | [Add to favourites] |
| 3 Israel - Ayanot עיימת                     | 31.9192     | 34.7583      | [UTC+2] Israel, IST (IDT)           | davidih   | [Forecast] [Detail / Map]    | [Add to favourites] |
| 4 Israel - Beer Menuha באר מנוחה            | 30.3133     | 35.1317      | [UTC+2] Asia/Jerusalem, IST (IDT)   | davidih   | [Forecast] [Detail / Map]    | [Add to favourites] |
| 5 Israel - Bental - מנחת בנטל               | 33.1312     | 35.7995      | [UTC+2] Israel, IST (IDT)           | davidih   | [Forecast] [Detail / Map]    | [Add to favourites] |
| 6 Israel - Binyamina junction ממת בנימינה   | 32.5139     | 34.9264      | [UTC+2] Asia/Jerusalem, IST (IDT)   | davidih   | [Forecast] [Detail / Map]    | [Add to favourites] |
| 7 Panama - Calzada Larga                    | 9.1638      | -79.5453     | [UTC-5] America/Panama, EST         | davidih   | [Forecast] [Detail / Map]    | [Add to favourites] |
| 8 Israel - Dalton מנחת דלתון                | 33.0228     | 35.4608      | [UTC+2] Asia/Jerusalem, IST (IDT)   | davidih   | [Forecast] [Detail / Map]    | [Add to favourites] |
| 9 Israel - Ein Vered airstrip               | 32.2636     | 34.9511      | [UTC+2] Asia/Jerusalem, IST (IDT)   | davidih   | [Forecast] [Detail / Map]    | [Add to favourites] |
| 10 Israel - Elifaz - אליפז                  | 29.7851     | 35.0229      | [UTC+2] Asia/Jerusalem, IST (IDT)   | davidih   | [Forecast] [Detail / Map]    | [Add to favourites] |
| 11 Panama - El Porvenir                     | 9.5509      | -78.9521     | [UTC-5] America/Panama, EST         | davidih   | [Forecast] [Detail / Map]    | [Add to favourites] |
| חמדיה Israel - Hamadia חמדיה                | 32.5458     | 35.5086      | [UTC+2] Asia/Jerusalem, IST (IDT)   | davidih   | [Forecast] [Detail / Map]    | [Add to favourites] |
| 13 Israel - Hula חולה                       | 33.1836     | 35.6322      | [UTC+2] Asia/Jerusalem, IST (IDT)   | davidih   | [Forecast] [Detail / Map]    | [Add to favourites] |
| מנחת קליה - 14 Israel - Kalia               | 31.7533     | 35.47        | [UTC+2] Asia/Jerusalem, IST (IDT)   | davidih   | [Forecast] [Detail / Map]    | [Add to favourites] |
| נפר זיתים - Kfar Zeitim - כפר זיתים         | 32.8103     | 35.4694      | [UTC+2] Asia/Jerusalem, IST (IDT)   | davidih   | [Forecast] [Detail / Map]    | [Add to favourites] |
| לכיש Israel - Lachish לכיש                  | 31.5903     | 34.8483      | [UTC+2] Asia/Jerusalem, IST (IDT)   | davidih   | [Forecast] [Detail / Map]    | [Add to favourites] |
| לטרון Israel - Latrun לטרון                 | 31.83       | 34.95        | [UTC+2] Asia/Jerusalem, IST (IDT)   | davidih   | [Forecast] [Detail / Map]    | [Add to favourites] |
| מנחת עין יהב Israel - LLEY מנחת עין יהב     | 30.6184     | 35.2014      | [UTC+2] Asia/Jerusalem, IST (IDT)   | davidih   | [Forecast] [Detail / Map]    | [Add to favourites] |
| מנחת מצדה Israel - Masada מנחת מצדה         | 31.32       | 35.38        | [UTC+2] Asia/Jerusalem, IST (IDT)   | davidih   | [Forecast] [Detail / Map]    | [Add to favourites] |
| 20 Israel - Mitspe Ramon מצפה רמון          | 30.6556     | 34.8067      | [UTC+2] Asia/Jerusalem, IST (IDT)   | davidih   | [Forecast] [Detail / Map]    | [Add to favourites] |
| 21 Israel - Moledet מושב מולדת              | 32.5867     | 35.4414      | [UTC+2] Israel, IST (IDT)           | davidih   | [Forecast] [Detail / Map]    | [Add to favourites] |
| 22 Israel - Nizana                          | 30.8573     | 34.4448      | [UTC+2] Asia/Jerusalem, IST (IDT)   | davidih   | [Forecast] [Detail / Map]    | [Add to favourites] |
| 23 Israel - Patsael צומת פצאל               | 32.0538     | 35.4585      | [UTC+2] Asia/Jerusalem, IST (IDT)   | davidih   | [Forecast] [Detail / Map]    | [Add to favourites] |
| 24 Israel - Rishon מנחת ראשון               | 31.9681     | 34.7536      | [UTC+2] Asia/Jerusalem, IST (IDT)   | davidih   | [Forecast] [Detail / Map]    | [Add to favourites] |
| 25 Israel - Ronit Airstrip                  | 32.2286     | 34.8506      | [UTC+2] Asia/Jerusalem, IST (IDT)   | davidih   | [Forecast] [Detail / Map]    | [Add to favourites] |

ניתן ללחוץ על forecast לקבלת התחזית, להוסיף הנקודה לנקודות המועדפות שלנו ועוד ועוד.

אם לא נבצע Logout, בכל פעם שנכנס לאתר, הוא ייכנס אל ה- User שלנו ונוכל לבחון את התחזית ביעדים שהוגדרו.

, תודות : **לעמיר שלום** על העריכה והפעם הוסיף גם תוכן משלו לכתבה

לדוידי הולנדר על העבודה הגדרת כל המנחתים

עד הפעם הבאה- נתראה!!!

אבי הרטמן